## КриптоПро 2.0

Настройка доступна при активированной опции Включить интеграцию с КриптоПро 2.0 в разделе КриптоПро УЦ 2.0 Мастера настройки Рутокен KeyBox.

## Вкладка Удостоверяющие центры

На этой вкладке задаются УЦ КриптоПро версии 2.0, с которыми будет работать Рутокен КеуВох.

Чтобы добавить УЦ КриптоПро версии 2.0:

- 1. Нажмите Добавить УЦ.
- 2. В поле URL-адрес веб-службы ЦР введите в полном или сокращенном виде строку: https://<host\_name>/ra/RegAuthLegacyService.svc

https://<host\_name>/ra

3. Если для соединения с удостоверяющим центром используется прокси-сервер, то в поле URL-адрес прокси-сервера укажите его параметры (имя и порт).

Пример

http://proxy.company.com:8080

- 4. Если на рабочей станции развернута только одна роль Центра сертификации (ЦС), то поле Имя ЦС можно не заполнять (имя будет определено автоматически).
- 5. Если ролей ЦС несколько, то в поле Имя ЦС введите имя того, к которому необходимо подключиться.
- 6. В раскрывающемся списке Клиентский сертификат выберите имя пользователя, обладающего сертификатом Рутокен КеуВох Service
- User.
- 7. Выберите необходимые настройки.

| Настройка                                                                    | Значение                                                                                                    |
|------------------------------------------------------------------------------|----------------------------------------------------------------------------------------------------|
| Устанавливать привязку<br>между пользователем УЦ и<br>пользователем каталога | <ul> <li>Устанавливает связь между пользователями УЦ и пользователями каталога.</li> <li>Это необходимо, если каталог пользователей системы Рутокен КеуВох не является каталогом пользователей УЦ. Такая ситуация может быть в следующих сценариях:</li> <li>Рутокен КеуВох работает с пользователями домена Windows, запрашивая для них сертификаты КриптоПро УЦ, у которого свой каталог пользователей, не связанных с Active Directory.</li> <li>Рутокен КеуВох работает с пользователями КриптоПро УЦ, но таким пользователям кроме личного сертификата необходимо выдавать ещё и сертификаты других УЦ.</li> <li>Если эта опция включена, то Рутокен КеуВох позволяет определять</li> </ul> |
| Установка привязки<br>автоматически                                          | Используется, если каталог УЦ содержит пользователя, для которого будет выпущено устройство.                                                                                                    |
| Создавать пользователя УЦ,<br>если он не существует                          | Используется, если каталог УЦ не содержит пользователя, для которого будет выпущено устройство<br>с сертификатом.<br>По умолчанию пользователи будут создаваться в корневом каталоге Центра регистрации (папка<br>Центр Регистрации).                                                                                                    |
| Обновлять учетные данные<br>пользователя УЦ                                  | Если эта опция включена, то Рутокен КеуВох обновляет данные ранее созданных пользователей<br>КриптоПро УЦ 2.0 при выпуске или обновлении списка устройств. Например, изменится Email, если<br>он изменился в профиле пользователя Active Directory.<br>Для обновления данных должна быть установлена привязка пользователя Active Directory к<br>пользователю Центра Регистрации.<br>Если привязка не установлена, то в каталоге ЦР будет создан новый пользователь.                                                                                                    |

8. Нажмите Добавить. В результате УЦ КриптоПро версии 2.0 будет добавлено.

## Вкладка Шаблоны

На этой вкладке задаются шаблоны, в соответствии с которыми будут выпускаться сертификаты пользователей.

Чтобы создать шаблон сертификата:

- 1. Нажмите Создать шаблон сертификата.
- 2. Задайте все необходимые параметры.
- 3. Нажмите Создать.

Рутокен КеуВох позволяет создать несколько шаблонов сертификатов для одной политики (при условии, что эти шаблоны разные).

Чтобы *редактировать шаблон*:

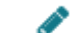

- 1. В строке с шаблоном щелкните по значку
- 2. Измените все необходимые параметры.
- 3. Нажмите Сохранить. В результате шаблон будет изменен.

Чтобы удалить шаблон:

- 1. В строке с шаблоном щелкните по значку
- 2. Для подтверждения действия нажмите Удалить. В результате шаблон будет удален.